## FICHE 1

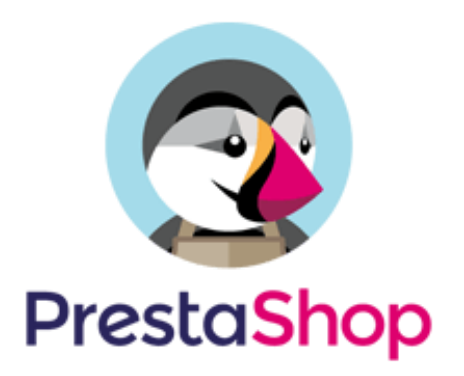

## Mettre la boutique en maintenance et créer des employés

# FICHE 1 : Mettre la boutique en maintenance et créer des employés dans le back office de Prestashop

| Paiement                            | Paramètres généraux 🔺                                                                                                    |
|-------------------------------------|----------------------------------------------------------------------------------------------------|
| International                       | Commandes                                                                                                    |
|                                     | Produits                                                                                                    |
| CONFIGURER                          | Clients                                                                                                    |
| Paramètres de la boutique           | Contact                                                                                                    |
| Maintenance                         | C Aide                                                                                                    |
| Paramètres généraux Maintenance     |                                                                                                    |
| <b>©</b> ₿ PARAMÈTRES GÉNÉRAUX      |                                                                                                    |
| Activer la boutique                 | OUI NON                                                                                                    |
|                                     | e sera pas désactivé pour autant et que vos données seront toujours accessibles par ce biais.                                                                                                    |
| IP de maintenance                   | + Add my IP                                                                                                    |
| Message de maintenance personnalisé | $\leftrightarrow \underline{A}  \underline{B}  \underline{I}  \underline{\bigcup}  \underline{\tau}  \underline{m}  \textcircled{co}  \underline{\equiv}  \underline{\tau}  \underline{\equiv}  \underline{\tau}  \underline{\equiv}  \underline{\tau}  \underline{\underline{m}}  \underline{\tau}  \underline{\mu}  \underline{\mu}  \underline$ |
|                                     | Notre boutique est en cours de mise à jour, nous revenons rapidement ! Merci pour votre patience.                                                                                                    |
|                                     | Enregistrer                                                                                                    |

## **1-Mettre la boutique en maintenance.**

Cliquez sur Maintenance, désactivez la boutique (cliquez sur NON) et ajoutez un texte.

Enregistrez.

2-Créer les équipes

#### Mohammed Alioui-Lycée François Villon – Les Mureaux

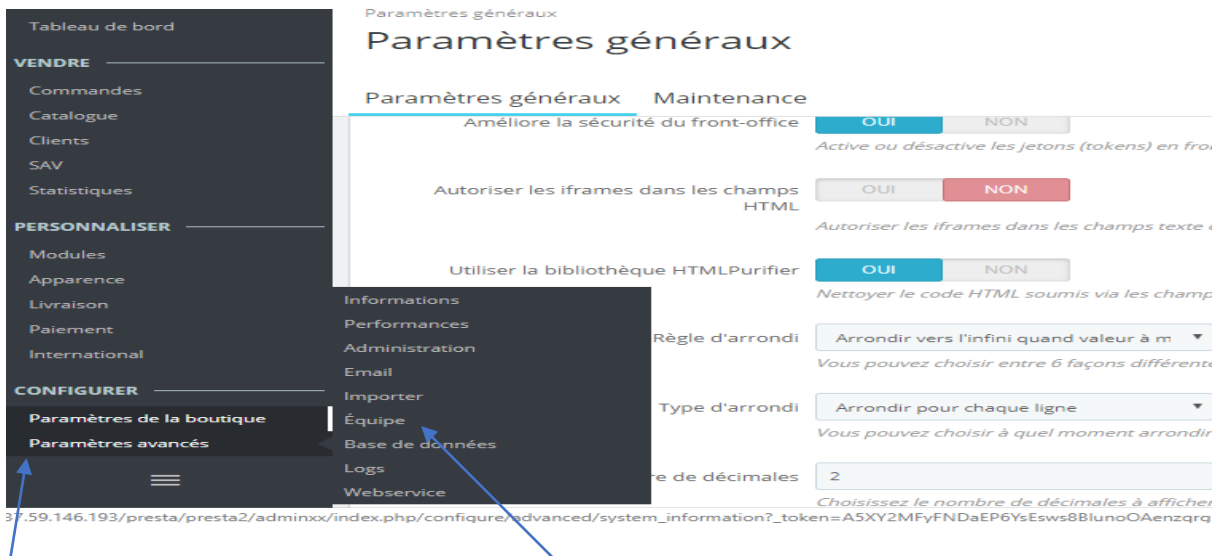

## Cliquez sur Paramètres avancés / Equipe

| Équipe / Employés<br>Employés |               |         |                         |            | A          | jouter un employé | <b>?</b><br>Aide |
|-------------------------------|---------------|---------|-------------------------|------------|------------|-------------------|------------------|
| Employés Profil               | s Permissions |         |                         |            |            |                   |                  |
| EMPLOYÉS 3                    |               |         |                         |            |            | 02>_              |                  |
| ID 🔨 Pro                      | énom 🔻 🔺      | Nom 🔽 🔺 | Adresse e-mail 🔻 🔺      | Profil 🔽 🔺 | Activé 🔻 🔺 |                   |                  |
| -                             |               |         |                         | · •        | - •        | Q Rechercher      |                  |
| 🔲 1 P                         |               | Ν       | professeur@educintel.fr | SuperAdmin | ~          | 🖋 Modifier 🛛 👻    |                  |
| 2 Mc                          | phamed        | ALIOUI  | malioui78@gmail.com     | SuperAdmin | ×          | 🖋 Modifier        |                  |
| I 3 Alie                      | oui           | Rayane  | ndrcvillon@gmail.com    | Commercial | ~          | 🖋 Modifier 🛛 👻    |                  |
| Actions groupées 🔺            |               |         |                         |            |            |                   |                  |

## Cliquez sur « Ajouter un employé »

| Équipe / Employés                  |                                                                                                    | 2          |
|------------------------------------|----------------------------------------------------------------------------------------------------|------------|
| Ajouter                            |                                                                                                    | Aide       |
| Employés Profils Permissions       |                                                                                                    |            |
|                                    | Person Stopp.com autor lie-toani en curver lie-toani en curver lie |            |
|                                    |                                                                                                    |            |
| * Adresse e mail                   | nalour#sgmai.com                                                                                                    |            |
| Mot de passe                       |                                                                                                    |            |
| Receivoir la newsletter PrestaShop | CLI NON                                                                                                    |            |
| Page par délaut                    | Taoleau de bord                                                                                                    |            |
| Langue                             | Français (French)                                                                                                    | -          |
| Ad Vé                              | Cui NON                                                                                                    |            |
| * Profil de permission             | Citalinisez *                                                                                                    |            |
|                                    |                                                                                                    |            |
|                                    |                                                                                                    |            |
| Annuler                            | Enregi                                                                                                    | )<br>strer |

Complétez le formulaire et choisissez le profil.

## Important : Les employés sont créés par le super admin qui accorde leurs droits.

| Accès rapide ▼ Q ▼ Rech | ercher      |          |          |          |           |                                                                                                    |     |                             | Bouti     | que 📫                                                                                                    | 4<br>• 12 | (    |
|-------------------------|-------------|----------|----------|----------|-----------|----------------------------------------------------------------------------------------------------|-----|-----------------------------|-----------|----------------------------------------------------------------------------------------------------|-----------|------|
| Permissions             |             |          |          |          |           |                                                                                                    |     |                             |           |                                                                                                    |           | A    |
| Employés Profils Perm   | nissions 🔶  |          |          |          |           |                                                                                                    |     |                             |           |                                                                                                    |           |      |
| SuperAdmin              | MENU        |          |          |          |           |                                                                                                    | мос | DULES                       |           |                                                                                                    |           |      |
| Logisticien             |             | Afficher | Ajouter  | Modifier | Supprimer | Toutes                                                                                                    |     |                             | Afficher  | Configurer                                                                                                    | Désinsta  | ller |
| Traducteur              | »Tableau de |          |          |          |           |                                                                                                    | *   | Affichage HTML simple       | <b>\$</b> | <b>\$</b>                                                                                                    |           |      |
| Commercial              | bord        | •        |          |          |           | •                                                                                                    | *   | Bannière                    | 4         | 4                                                                                                    |           |      |
|                         | »Vendre     | <b></b>  |          | <b>«</b> |           |                                                                                                    | >   | Barre de recherche          | 1         | 1                                                                                                    |           |      |
|                         | » Commandes | <b>I</b> | <b></b>  | 4        |           |                                                                                                    | >   | Bienvenue                   | 4         | 1                                                                                                    |           |      |
|                         | ×           | 1        | 1        |          | 4         | •                                                                                                    | *   | Bloc Mon compte             | 4         | 4                                                                                                    |           |      |
|                         | Commandes   |          | <b>a</b> |          |           |                                                                                                    | *   | Bloc devises                | •         | 1                                                                                                    |           |      |
|                         | » Factures  |          |          | •        |           | <ul> <li>Image: A state of the state of the state of</li></ul> | *   | Blocs de texte personnalisé | <b>\$</b> | <b>\$</b>                                                                                                    |           |      |
|                         | » Roos do   | 2        | 2        |          | 2         |                                                                                                    | *   | Bloc sélecteur de langue    | 4         | 1                                                                                                    |           |      |
|                         | livraison   | 1        | 1        | 4        | 4         | 1                                                                                                    | >   | Boutons de partage sur      |           |                                                                                                    |           |      |
|                         | » Paniers   | <b>*</b> | •        | -        | <b>v</b>  | <b>~</b>                                                                                                    | r   | éseaux sociaux              | _         | _                                                                                                    | _         |      |
|                         | » Mondial   |          |          |          |           |                                                                                                    | *   | Carrousel                   | •         |                                                                                                    |           |      |
|                         | Relay       |          |          |          |           |                                                                                                    | >   | Chèque                      | 1         | Image: A start of the start of the start |           |      |
|                         | » Catalogue | <        | •        | -        | <b>v</b>  | <b>~</b>                                                                                                    | *   | Commandes et CA             | 4         | 1                                                                                                    |           |      |
|                         | Produits    | <b>A</b> | <b>*</b> | 4        | <b>\$</b> | 1                                                                                                    | >>  | Comptes clients             | 1         | <b>√</b>                                                                                                    |           |      |

Important : Les droits sont paramétrés par défaut. Il est préférable de ne cocher ou décocher aucun droit pour cette activité.

Cliquez sur permission et accordez les droits.

### Faites la même chose pour les autres employés.

| Equipe / Employés<br>Employés |         |                                 |            |            | Ajouter un employé A | <b>?</b><br>Aide |
|-------------------------------|---------|---------------------------------|------------|------------|----------------------|------------------|
| Employés Profils Permissions  |         |                                 |            |            |                      |                  |
| EMPLOYÉS 3                    |         |                                 |            |            | 02>_                 | 9                |
| ID 🔹 Prénom 🔽                 | Nom 🔻 🔺 | Adresse e-mail 🔻 🔺              | Profil 🔻 🔺 | Activé 🔽 🔺 |                      |                  |
| -                             |         |                                 |            | . •        | <b>Q</b> Rechercher  |                  |
| 1 P                           | Ν       | professeur@educintel.fr         | SuperAdmin | ×          | 🖋 Modifier 🛛 🔻       |                  |
| 2 Mr 1                        | ALIOUI  | maliou <sup>'8</sup> @gmail.com | SuperAdmin | ×          | Nodifier             |                  |
| 3 Aliou                       | Rij ne  | ndrcvi on@gmail.com             | Commercial | × .        | 🖋 Modifier 💌         |                  |
| Actions groupées 🔺            |         |                                 |            |            |                      |                  |

Vous pouvez modifier à tout moment en cliquant sur modifier.